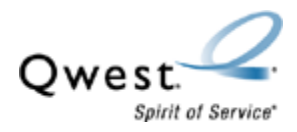

# Qwest® Premium Networking Modem: Motorola® 3347

How to Forward IP Ports

Only experienced network administrators should perform this process. Qwest technical support doesn't support this process.

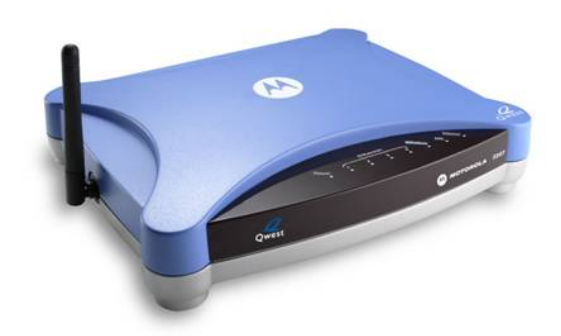

## Use this document if:

• You need to configure your modem for generic port forwarding.

Note: These instructions are for forwarding Telnet Port 23 to a Local Area Network (LAN) server.

## This document assumes:

- You use the Qwest Premium Networking Modem: Motorola 3347.
- Your modem is connected directly to your computer.

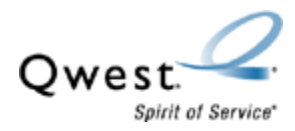

- 1. Enter "192.168.0.1" in the Address bar of your Internet browser.
- 2. On the modem home page, select **Advanced Setup** from the options on the left.

| 🗿 Netopia Router - Microsoft Inte                               | rnet Explorer                                 |                         |                                    |                       | _ 🗆 ×        |  |
|-----------------------------------------------------------------|-----------------------------------------------|-------------------------|------------------------------------|-----------------------|--------------|--|
| <u>File E</u> dit <u>Y</u> iew F <u>a</u> vorites <u>T</u> ool: | s <u>H</u> elp                                |                         |                                    |                       | $\bigotimes$ |  |
| 🌀 Back 🔹 🕥 - 💌 📓 🔮                                              | 🏠 🔎 Search   👷 Favorites 🕠                    | 🞯 🖉 😓 🔁 🔜               | 12 3                               |                       |              |  |
| Address an http://192.168.0.1/indexf                            | RES.htm                                       |                         |                                    | 💌 🋃 Go                | Links »      |  |
| Qwest.<br>Spirit of Service                                     |                                               |                         | )                                  | 🙆 мото                | ROĿĄ         |  |
| Quick Setup                                                     | Connection Infor                              | mation                  |                                    |                       |              |  |
| Home                                                            | DSL                                           | Up                      | Connection                         | Up                    |              |  |
| Wireless<br>Gaming                                              | User Name<br>IP Address<br>Primary DNS Server |                         | IP Gateway<br>Secondary DNS Server |                       |              |  |
| Advanced Setup                                                  | Speed                                         | 2009/512 (kbpc)         | Line Attenuation                   | 43/31 dB              |              |  |
| Status                                                          | opeeu                                         | 5000/512 (KBP3)         | Bectart (                          | Connection Disconnect |              |  |
| Diagnostics                                                     |                                               |                         | - Hestair C                        | Disconnect            |              |  |
| Help                                                            | Router Information                            |                         |                                    |                       |              |  |
|                                                                 | Router Name                                   | Netopia                 | Model                              | 3347-02               |              |  |
|                                                                 | Serial Number                                 | 28388244                | MAC Address                        | 00:0f:cc:b1:2b:94     |              |  |
|                                                                 | Software Version                              | QM01-7.7.4r5            |                                    |                       |              |  |
|                                                                 | Local Network<br>IP Address<br>Wireless       | 192.168.0.1<br>Disabled | Ethernet                           | Connected             |              |  |
| Done .                                                          |                                               |                         |                                    | 👔 👔 Internet          |              |  |

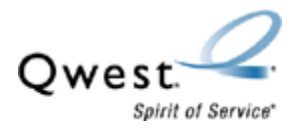

3. Select **Configure** from the options on the left.

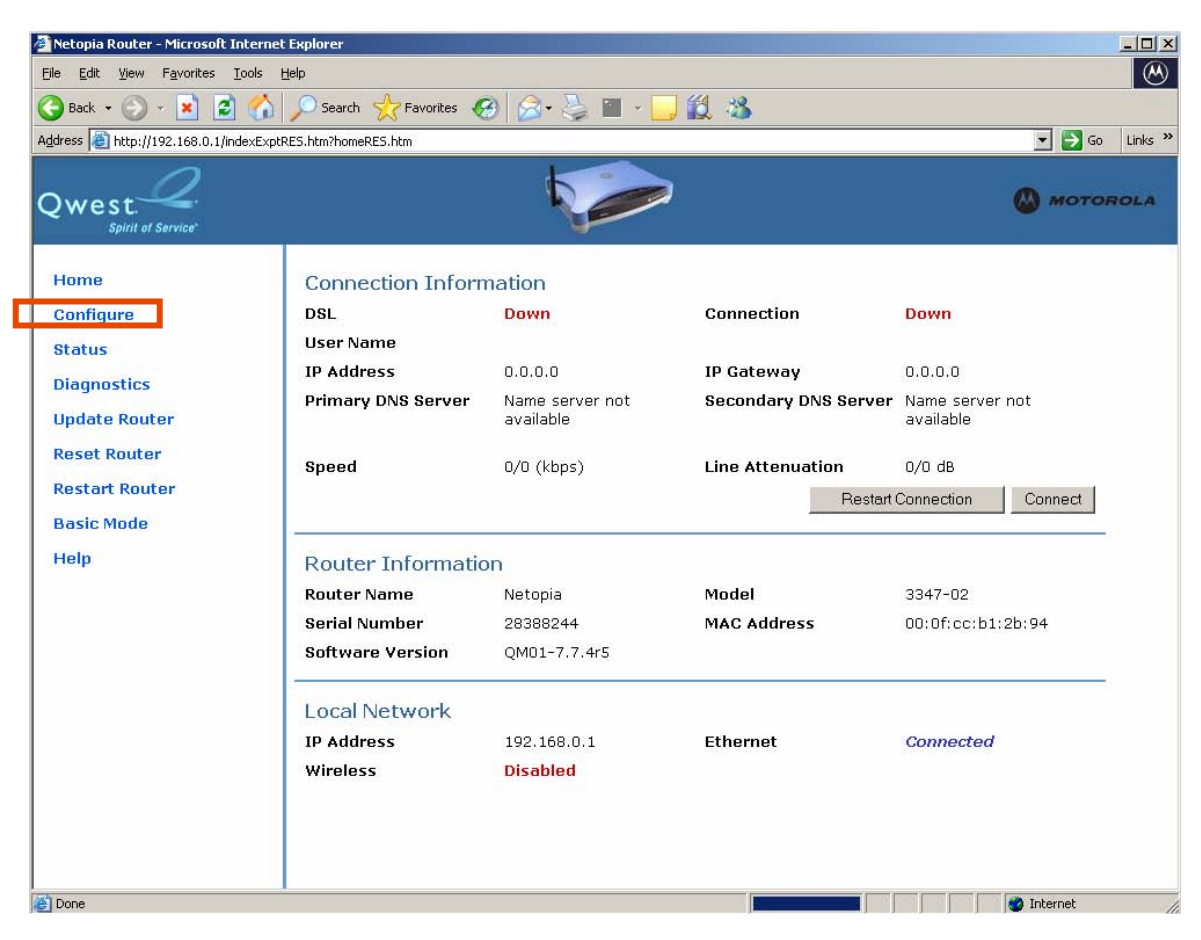

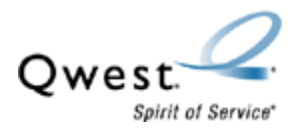

# 4. Select NAT from the options on the left.

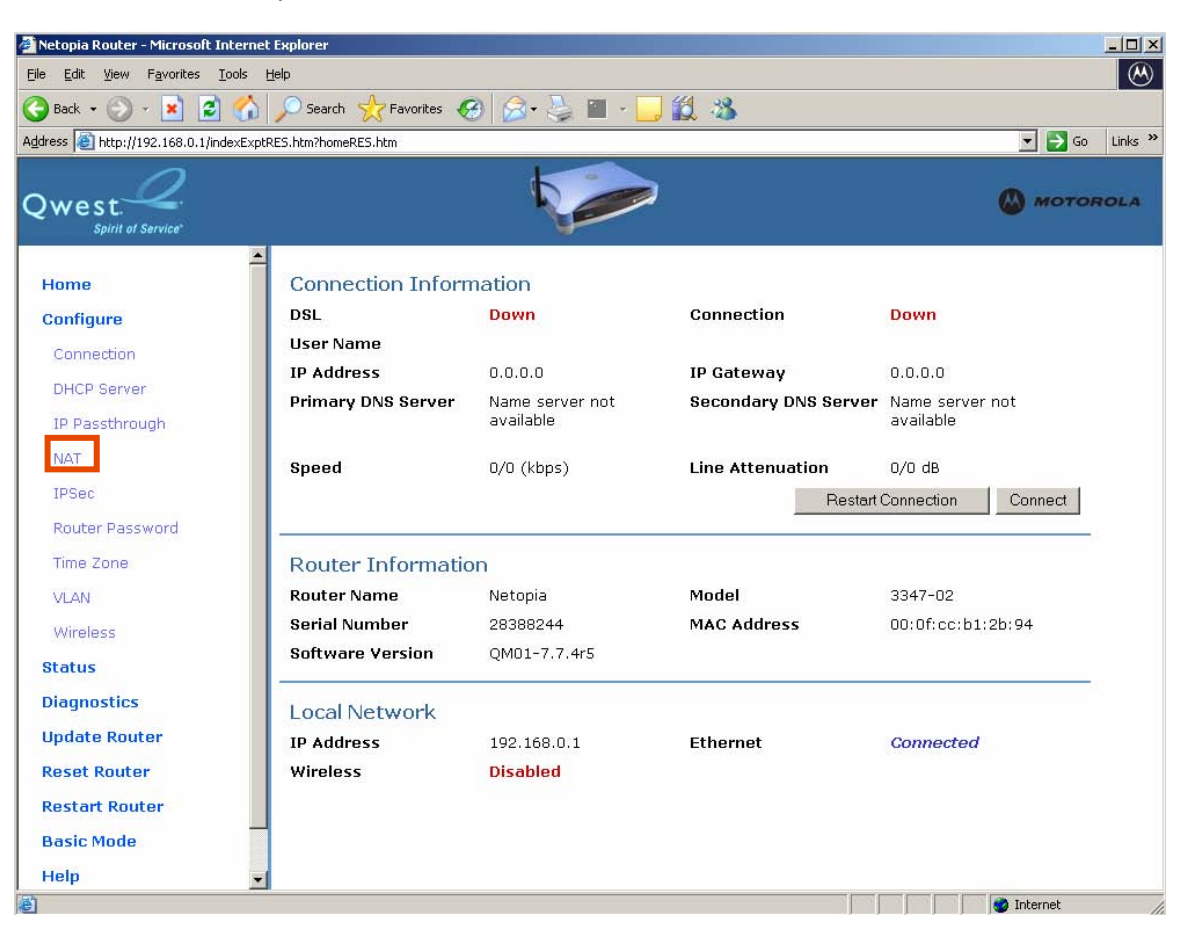

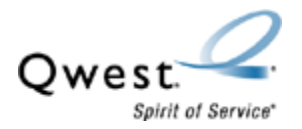

## 5. Select the **Define Custom Service** button.

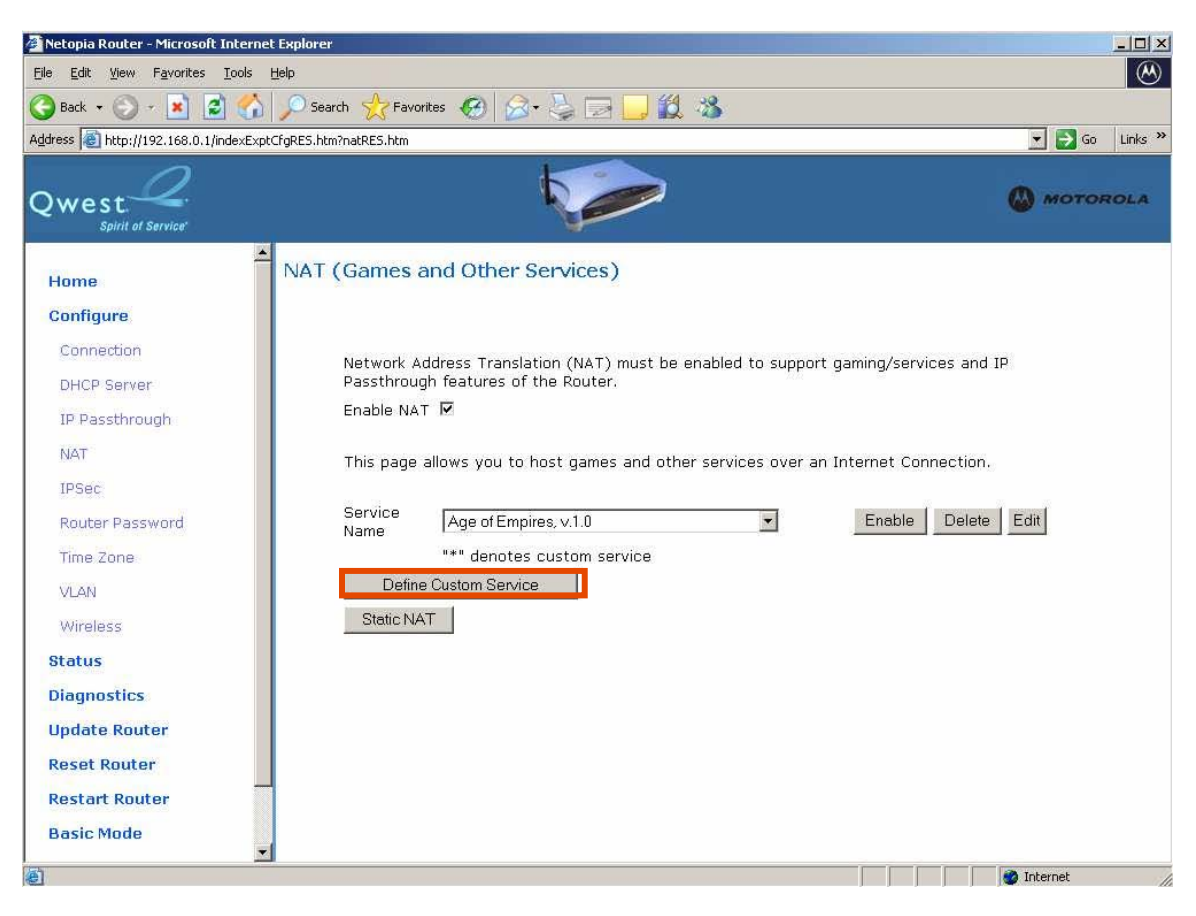

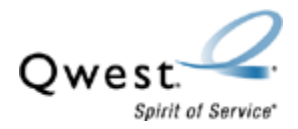

- 6. Select either a range of ports or trigger ports.
  - A port range is less secure, leaving the mapped ports constantly open regardless of traffic.
  - Trigger ports are more secure, and only open inbound ports when specific outbound traffic is detected.

For this example, select the **Port Forwarding: Range of Ports** radio button. Then, select the **Next** button.

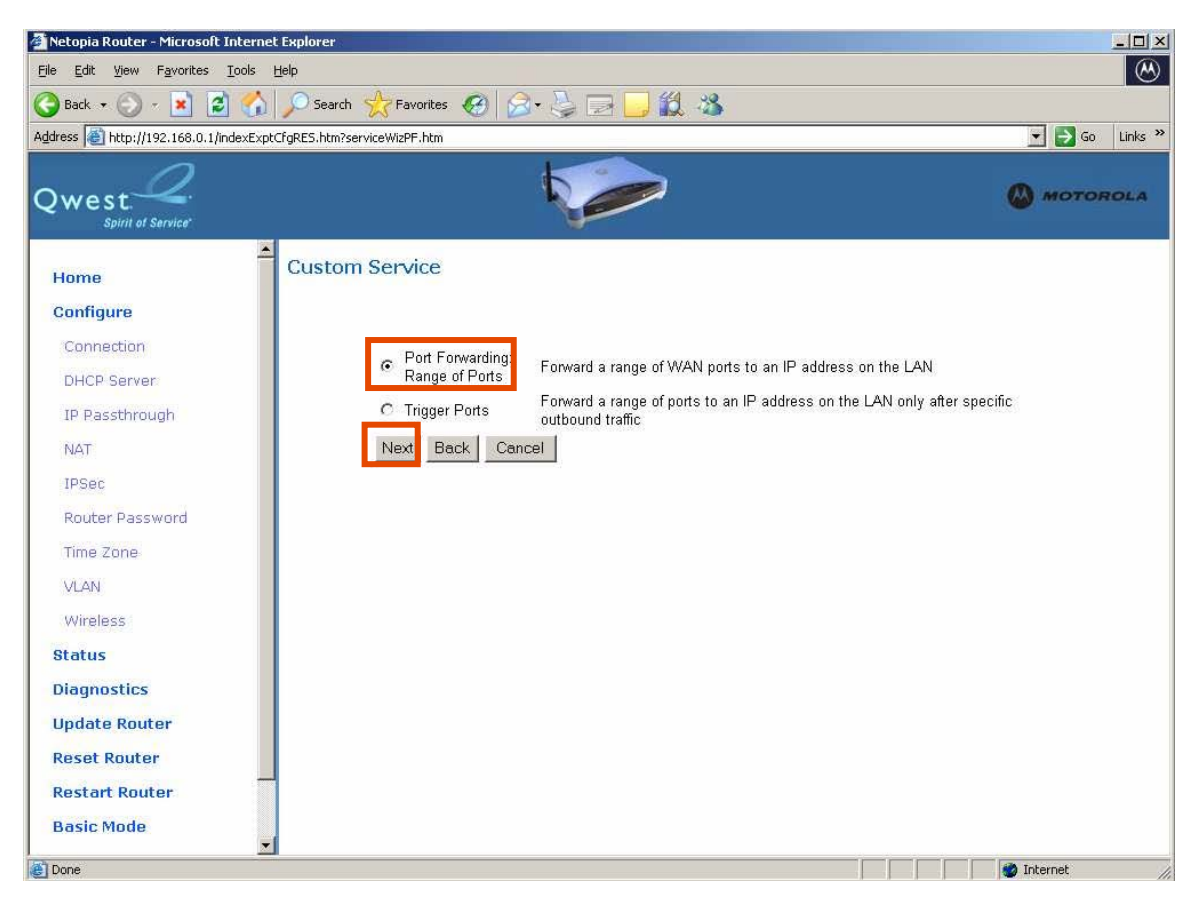

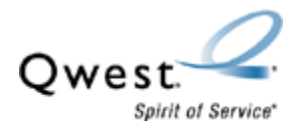

7. Enter your Service Name (e.g. Telnet).

Enter your Global Port Range (e.g. -23 to 23).

Enter your **Base Host Port** (e.g. -23).

In the "Protocol" field, select either the **TCP** or **UDP** radio button.

Then, select the **Next** button.

| 🚈 Netopia Router - Microsoft In    | ternet Explorer                                                   | <u>_0×</u>       |
|------------------------------------|-------------------------------------------------------------------|------------------|
| <u>File Edit View Favorites Io</u> | ools <u>H</u> elp                                                 | 8                |
| 🚱 Back 🔹 🕥 🔸 🛃 🛃                   | 😚 🔎 Search 👷 Favorites 🥝 🍛 🎍 🔜 🛄 🎇 🆓                              |                  |
| Address 🕘 http://192.168.0.1/inde  | exExptCfgRES.htm?serviceWizRange.htm                              | 💌 🛃 Go 🛛 Links 🌺 |
| Qwest.                             |                                                                   | MOTOROLA         |
| Home                               | Port Range                                                        |                  |
| Configure                          |                                                                   |                  |
| Connection                         | Set up a Port Forwarding range entry based on your specific ports |                  |
| DHCP Server                        |                                                                   |                  |
| IP Passthrough                     | Service Name:                                                     |                  |
| NAT                                | Ginhal Port Range: 0 - 0                                          |                  |
| IPSec                              | Base Host Port: 0                                                 |                  |
| Router Password                    | Protocol: © TCP C UDP                                             |                  |
| Time Zone                          | Next Back Cancel                                                  |                  |
| VLAN                               |                                                                   |                  |
| Wireless                           |                                                                   |                  |
| Status                             |                                                                   |                  |
| Diagnostics                        |                                                                   |                  |
| Update Router                      |                                                                   |                  |
| Reset Router                       |                                                                   |                  |
| Restart Router                     |                                                                   |                  |
| Basic Mode                         |                                                                   |                  |
| Done                               |                                                                   | Internet         |

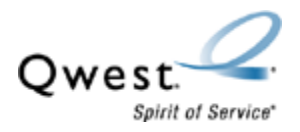

# 8. Select the **Done** button.

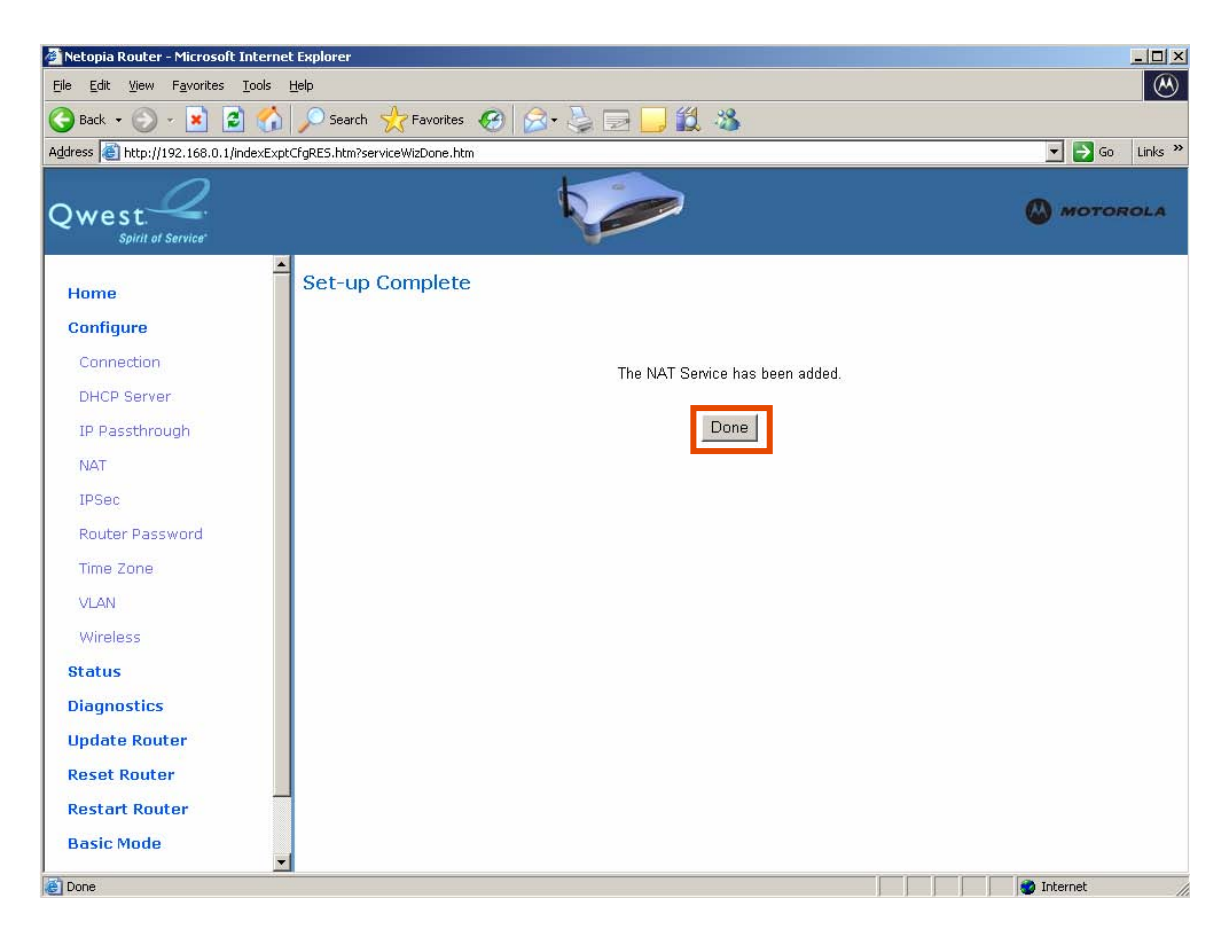

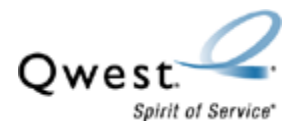

9. On the "NAT" page, select the service you added in Step 7 (in this example, Telnet Port 23), from the **Service Name** drop-down list.

Then, select the Enable button.

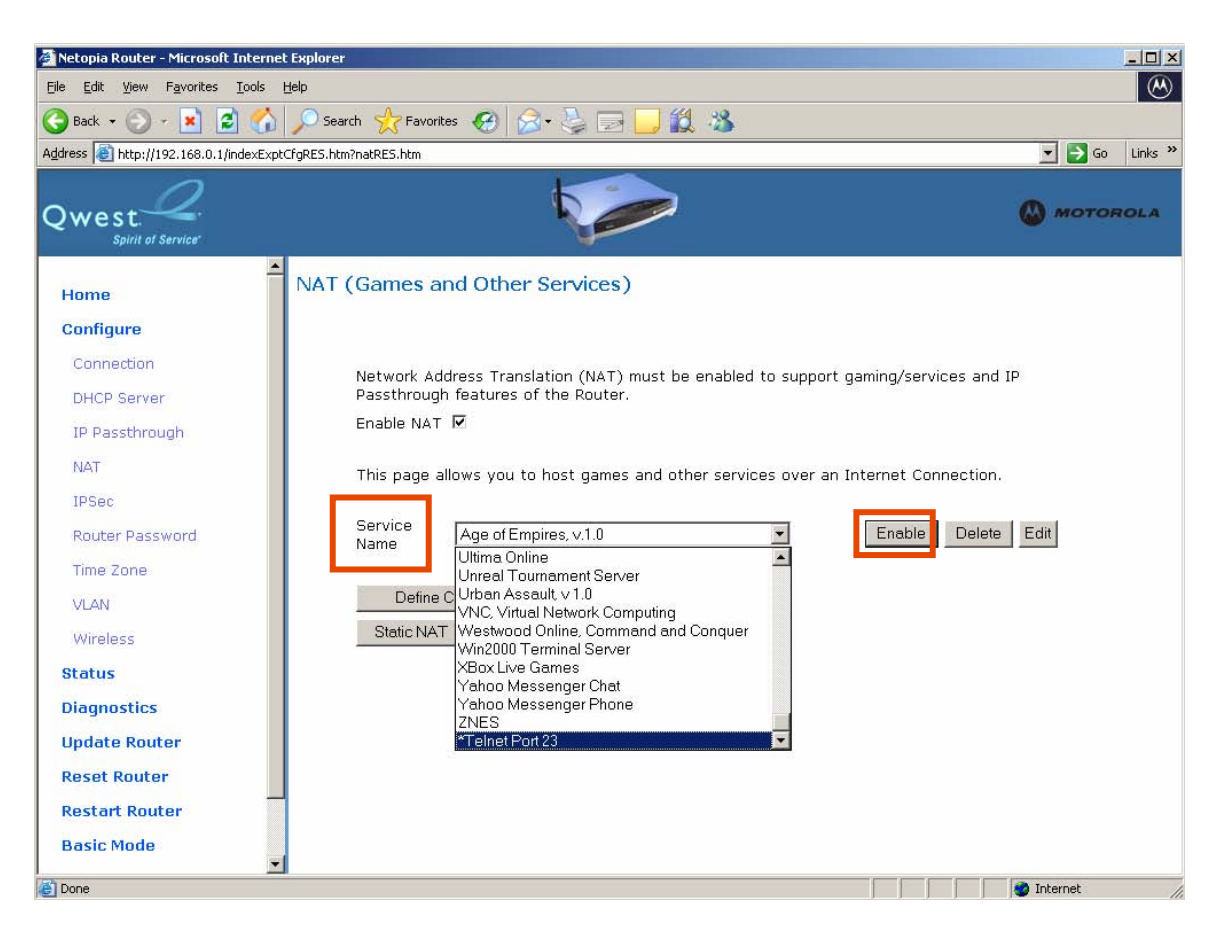

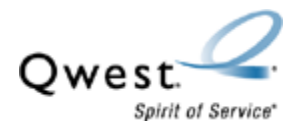

10. Select the computer that will be receiving the Telnet Port 23 traffic, from the **Select Host Device** drop-down list. Then, select the **Enable** button.

| 🚈 Netopia Router - Microsoft Intern    | et Explorer                        | _ 🗆 🗙            |  |  |
|----------------------------------------|------------------------------------|------------------|--|--|
| Eile Edit View Favorites Iools Help    |                                    |                  |  |  |
| 🌀 Back 👻 🕥 – 💌 📓 🏠                     | j 🔎 Search 🤺 Favorites 🤪 🍰 🤤 🔜 🕌 🎇 |                  |  |  |
| Address in http://192.168.0.1/indexExp | otCfgRES.htm?natAssignRES.htm      | 💌 🛃 Go 🛛 Links 🎇 |  |  |
| Qwest.<br>Spirit of Service            |                                    | MOTOROLA         |  |  |
| Home                                   | Enable Service                     |                  |  |  |
| Configure                              |                                    |                  |  |  |
| Connection                             | Service Name: *Telnet Port 23      |                  |  |  |
| DHCP Server                            |                                    |                  |  |  |
| IP Passthrough                         | Select Host Device MRQD/3-01       |                  |  |  |
| NAT                                    | Enable Cancel                      |                  |  |  |
| IPSec                                  |                                    |                  |  |  |
| Router Password                        |                                    |                  |  |  |
| Time Zone                              |                                    |                  |  |  |
| VLAN                                   |                                    |                  |  |  |
| Wireless                               |                                    |                  |  |  |
| Status                                 |                                    |                  |  |  |
| Diagnostics                            |                                    |                  |  |  |
| Update Router                          |                                    |                  |  |  |
| Reset Router                           |                                    |                  |  |  |
| Restart Router                         | 1                                  |                  |  |  |
| Basic Mode                             |                                    |                  |  |  |
| Done                                   |                                    | 👌 Internet       |  |  |

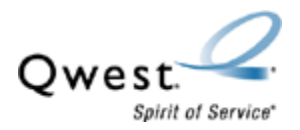

11. Verify the new service appears under Service Name.

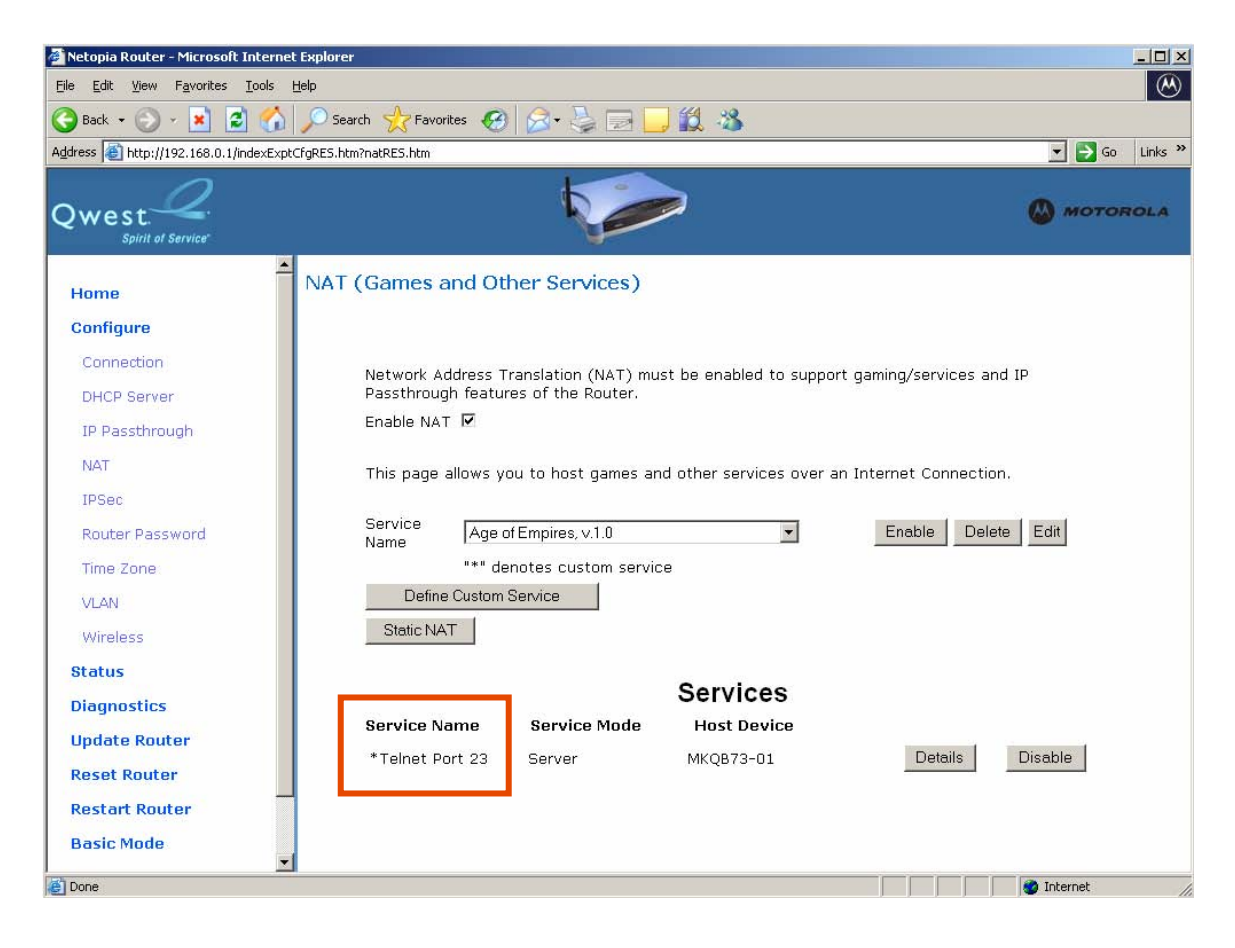